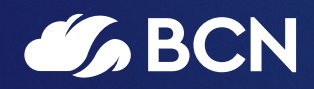

# EasySPC User Guide

V1.1

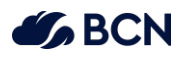

## Date: June 2025

Version: 1.1

This document is intended to guide you through the process of setting up EasySPC.

| Overview                                     |
|----------------------------------------------|
| Pre-requisites                               |
| EasySPC licence                              |
| Data Preparation 3                           |
| Power BI Experience                          |
| SPC Knowledge                                |
| Set up your data                             |
| Create the visual                            |
| Add licence key                              |
| Enable Spotlight5                            |
| Select initial chart type5                   |
| Add data fields 6                            |
| Configure the visual                         |
| Setting the chart type for different groups7 |
| View individual charts                       |
| Working with Targets                         |
| Adding additional data items9                |
| Sample Data for Spotlight                    |

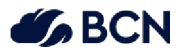

## Overview

EasySPC provides users with the ability to create SPC charts within Power BI.

A key feature is the ability to create multiple SPC charts in a single visualisation via the Spotlight functionality. The at-a-glance overview enables you to quickly identify issues that may require urgent attention, without having to filter through each chart individually.

## **Pre-requisites**

### EasySPC licence

Basic SPC charting functionality is available without a license.

To perform annotations, marking of baselines, shifting control limits and ghosting of data points requires purchasing a license.

| Free                         | Licence                                  |
|------------------------------|------------------------------------------|
| All chart types available    | Spotlight functionality                  |
| Applying Targets             | Annotations                              |
| Toggle Sigma 1 and 2 on/off  | Marking Baselines                        |
| Export to .ppt/.pdf          | Shifting Control Limits                  |
| Special Cause identification | Ghosting data points                     |
|                              | Upper/Lower Specification Limits         |
|                              | Capability Analysis (inc. CPK, PPK, DpM) |
|                              | JSON Theme Generator                     |

Please contact BCN for more information by visiting <a href="https://bcn.co.uk/data-and-ai/easyspc/">https://bcn.co.uk/data-and-ai/easyspc/</a>

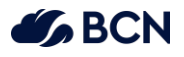

## Setting up EasySPC

After adding and selecting the EasySPC visual, add the DATE and MEASURE DATA fields (as a minimum) to the visual field well. The below landing page will then be displayed:

| Find the perfect SPC chart, step by step                   | Spotlight Mode See Specia     | I Cause across multiple charts | Learn more                              |                             |                                   |
|------------------------------------------------------------|-------------------------------|--------------------------------|-----------------------------------------|-----------------------------|-----------------------------------|
| Chart Selection Wizard                                     | RUN CHART                     | Run Chart +                    |                                         |                             |                                   |
| S Full Version                                             | ANY PROCESS OR DATA           | Kurchart                       |                                         |                             |                                   |
| None                                                       |                               |                                |                                         |                             |                                   |
| + Starter Version                                          | CONTROL CHARTS                |                                |                                         |                             |                                   |
| Run Chart • C Chart • T Chart                              | COUNT OR CLASSIFICATION A     | TTRIBUTE DATA)                 |                                         | CONTINIOUS (VARIABLES DATA) |                                   |
| • P(v) Chart • G Chart • P~<br>Chart • U~ Chart • I (X-MR) | Count                         |                                | Classification                          | Single observation          | Multiple observations             |
| Chart • P(c) Chart • U Chart •<br>XBars Chart              | Equal areas of<br>opportunity | Unequal areas of opportunity   | Unequal or unequal areas of opportunity | Subgroup size = 1           | Equal or unequal<br>subgroup size |
| Manage licence                                             | C Chart<br>Subgroup < 5000    | U Chart<br>Subgroup < 5000     | P Chart<br>Subgroup < 5000 +            | XmR (I) Chart               | XbarS Chart                       |
| Learn more about EasySPC<br>Contact us                     |                               | U' Chart<br>Subgroup > 5000    | P' Chart<br>Subgroup > 5000 +           |                             |                                   |
|                                                            | Count / classification        |                                |                                         |                             |                                   |
|                                                            | Time between rare events      | Case between rare events       |                                         |                             |                                   |
|                                                            | T Chart<br>Subgroup < 5000 +  | G Chart<br>Subgroup < 5000     |                                         |                             |                                   |
| <b>G</b> BCN                                               |                               |                                |                                         |                             |                                   |

will walk you through the available chart types by selecting the way

#### the data is presented:

Selecting

| EasySPC Chart Selection Wizard                                                                      |                                                                                                    | ×               | ζ |
|----------------------------------------------------------------------------------------------------|----------------------------------------------------------------------------------------------------|-----------------|---|
| ABOUT YOUR DATA                                                                                     |                                                                                                    | Suitable charts |   |
| O Attribute Data<br>Counted, not measured.<br>Whole numbers, such as items that passed or<br>failed | • Variable data<br>A measure that requires a scale.<br>Time, money, physical measurement and<br>throughput | xBars           |   |
|                                                                                                    |                                                                                                    |                 |   |

All chart types are available without a license. Selecting one of them will automatically display the chosen chart type. Please refer to the table below when determining which fields are required:

| Chart Tana  | Field             |                      |                                    |                                     |  |  |  |  |
|-------------|-------------------|----------------------|------------------------------------|-------------------------------------|--|--|--|--|
| Chart Type  | Date/DateTime     | Measure Data         | Measure Data (n)                   | Measure Data (Stdev)                |  |  |  |  |
| Run Chart   |                   |                      | Not required                       | Not required                        |  |  |  |  |
| C Chart     |                   | Not required         | Not required                       | Not required                        |  |  |  |  |
| U Chart     |                   |                      | Group/Sample Size<br>(Denominator) | Not required                        |  |  |  |  |
| P Chart     | Continuous Date   | Value to be          | Group/Sample Size<br>(Denominator) | Not required                        |  |  |  |  |
| X-MR Chart  | or DateTime field | ( <i>Numerator</i> ) | Not required                       | Not required                        |  |  |  |  |
| XbarS Chart |                   |                      | Group/Sample Size<br>(Denominator) | Std Dev calculated for Group/Sample |  |  |  |  |
| T Chart     |                   |                      | Not required                       | Not required                        |  |  |  |  |
| G Chart     |                   |                      | Not required                       | Not required                        |  |  |  |  |

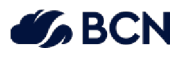

## **Entering Licence Key**

There are three ways to add a Licence Key to the EasySPC visual.

If many SPC charts are to be created, it is recommended to use the JSON Theme Generator (available on BCN HUB) to apply the Licence to all generated EasySPC visuals.

Alternatively, the Licence can be entered inside EasySPC by selecting Manage licence from the landing page. The following page will display:

| TasySPC Manage L                                                                                                    | icence                                                                                                    | × |
|----------------------------------------------------------------------------------------------------|----------------------------------------------------------------------------------------------------|---|
| Find the perfect SPC chart, step by step                                                                                                    | Enter your licence key                                                                                                    |   |
|                                                                                                    | Licencee                                                                                                    |   |
| ✓ Full Version                                                                                                    | Licencee                                                                                                    |   |
| None                                                                                                    |                                                                                                    |   |
| + Starter Version                                                                                                    | Licence Key                                                                                                    |   |
| Run Chart • C Chart • T Chart<br>• P(v) Chart • G Chart • P~<br>Chart • U~ Chart • I (X-MR)<br>Chart • P(c) Chart • U Chart •<br>XBars Chart | Your licence key                                                                                                    |   |
| Manage licence                                                                                                    | Save No licence? With a licence you can                                                                                                    |   |
| Learn more about EasySPC<br>Contact us                                                                                                    | Annotate data points / Mark baselines / Shift your control limits / Automatically shift control limits / Ghost data points / Spotlight / Specification Limits<br>Find out more or call us now on +44 (0)345 095 7000 |   |
| <b>S</b> BCN                                                                                                    |                                                                                                    |   |

After entering, please select the SAVE button before closing the landing page.

It is also possible to add the Licence Key to each visual within the native Power BI visual formatting pane, under CHART SETTINGS.

An easier method is to setup two measures, one for **Licencee** and one for **Licence Key**, both with the required value within quotation marks, e.g. [Licence Key = "XX1234"]. These measures can then be

added to the Conditional Formatting for elements within the Format pane of the visual. This stores the Licence details within the PBIX but would still require adding them to each EasySPC visual.

The Premium Licence offers the ability to utilise the JSON Theme generator, which negates needing to add the Licence to each visual.

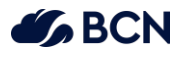

## Setting up your data for Spotlight

For Spotlight the **Date**, **Measure Data**, **Measure Data** (n) and **Measure Data** (Stdev) fields need to be added to the visual.

Data must be presented within a single 'long' KPI table. For example, you may currently monitor multiple fact tables with a shared dimension within a star schema. Any existing tables should be recreated as the following example shows:

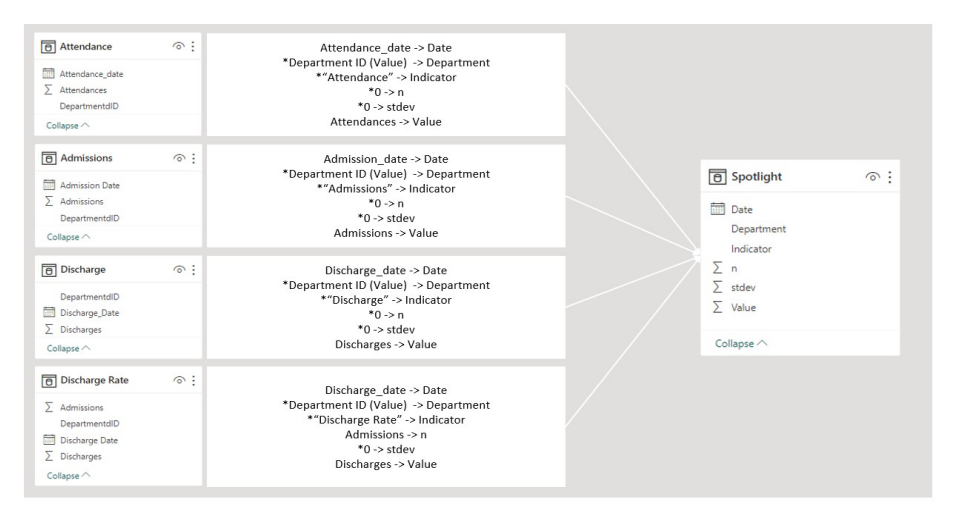

(\*) some additional data will need to be created as it does not exist in the source data – in which case a placeholder value is required for the visual to render correctly.

| Indicator      | Attendance_date | Value | n    | stdev | Department |
|----------------|-----------------|-------|------|-------|------------|
| Attendance     | 01/01/2023      | 2645  | 0    | 0     | Cardiology |
| Admissions     | 01/01/2023      | 2633  | 0    | 0     | Cardiology |
| Discharges     | 01/01/2023      | 2614  | 0    | 0     | Cardiology |
| Discharge Rate | 01/01/2023      | 2622  | 2633 | 0     | Cardiology |
| Attendance     | 01/01/2023      | 1901  | 0    | 0     | ENT        |
| Admissions     | 01/01/2023      | 1843  | 0    | 0     | ENT        |
| Discharges     | 01/01/2023      | 1816  | 0    | 0     | ENT        |

#### **Example Data structure:**

## Create the visual (Spotlight)

Once your data is set up, you can create the EasySPC Spotlight visual.

| 1 | Add licence key<br>You need a valid licence key to use Spotlight. You<br>can add these in the <b>Chart Settings</b> . | Visualizations >><br>Format visual<br>>><br>>><br>>><br>>><br>>><br>>><br>>><br>>><br>>><br>>><br>>><br>>><br>>> |  |
|---|----------------------------------------------------------------------------------------------------|----------------------------------------------------------------------------------------------------|--|
|   | If you are unable to access the chart settings,<br>ensure you have a data field added to the visual<br>such as date.  | Chart Settings                                                                                                   |  |

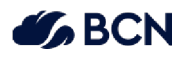

| 2 | Enable Spotlight<br>After you add your licence key the Spotlight Mode<br>toggle will appear at the top of the EasySPC home<br>screen. Toggle this to enable Spotlight.<br>You may need to expand the size of the visual on<br>the canvas or view in Focus Mode.                           |                                                                                                    |                                                                                                    | Spotlight Mode                                                                                                    |
|---|----------------------------------------------------------------------------------------------------|----------------------------------------------------------------------------------------------------|----------------------------------------------------------------------------------------------------|----------------------------------------------------------------------------------------------------|
| 4 | Once you have enabled Spotlight select <b>Save</b><br><b>Changes</b> .                                                                                                    |                                                                                                    |                                                                                                    | Save Changes                                                                                                    |
| 3 | Select initial chart type<br>Once Spotlight mode is enabled you should select<br>the initial chart type from the formatting pane.<br>The default chart type is C Chart (Control).<br>Note: You can update the chart type for individual<br>groups later once the visual has been created. |                                                                                                    |                                                                                                    | Visual General          Chart settings          Leence       fx         Leence       fx         Spotlight Gehaft chart          Control Control          Ford          Diplay Idea in          Docimal gloces          X-axis scoll          Solw K Linit          B          Solw K Linit          B          '> Beart to defluid;                                                                                                    |
| 5 | Add data fields<br>Add a minimum of Date, Measure Data, Measure<br>data (n) and Measure data (Stdev) fields.<br>Continue to add additional data fields to the visual.                                                                                                    |                                                                                                    |                                                                                                    | Date       Date       Date       Date       Sum of Value       X       Measure Data (stdev)       Sum of stdev       Sum of stdev       V       Group By       Indicator       Department                                                                                                    |
| 6 | If you haven't yet added your data fields to the<br>visual, you will see a message prompting you to set<br>up your data.                                                                                                    |                                                                                                    |                                                                                                    | ✓ Spatilght mode enabled ✓ Spatilght mode enabled ✓ Spatilght for EasySPC helps work with Special cause aross all charts in your data set, and quicks to reach chart to make changes and ad anotations. Use the each chart to make changes and ad anotations. Eutopating the to make changes and ad anotations. Use the each chart to make changes and ad anotations. Use the each chart to make changes and ad anotations. Use the each chart to make changes and ad anotations. Use the each chart to make changes and ad anotations. Use the each chart to make changes and ad anotations. Use the each chart to make changes and ad anotations. Use the each chart to make changes and ad anotations. Use the each chart to make changes and ad anotations. Use the each chart to make changes and ad anotations. Use the each chart to make changes and ad anotations. Use the each chart to make changes and ad anotations. Use the each chart to make the each to the each to the each                                                                                              |
| 7 | Spotlight is now enabled!                                                                                                    | Entroyape<br>Instructor<br>Admissions<br>Admissions<br>Admissions<br>Admissions<br>Admissions<br>Admissions<br>Discharter Edito<br>Oncharge | Polizior<br>Store et<br>2 Departer<br>Contrologi<br>Contrologi<br>EN1<br>EN1<br>EN1<br>EN1<br>EN1<br>EN1<br>EN1 | Image: space space |

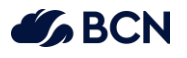

## Configure the visual

Once Spotlight is enabled and you have created the charts, you can apply various filters to the overview page, as well as navigating around the individual charts.

|                 |                        | Ability to filter the tab | le                    |                    |     | Include/Exclude           | Special Cause | View individual SPC Chart                                                     |   |
|-----------------|------------------------|---------------------------|-----------------------|--------------------|-----|---------------------------|---------------|-------------------------------------------------------------------------------|---|
| EasySPC         | Department<br>Show all | ¥                         | Indicator<br>Show all | ¥                  |     | Special Cause<br>Show all |               |                                                                               | ٢ |
| Department      | 1 Indicator            | 1 Date                    | 1 Value               | \$\$ Special Cause | ‡ M | DC Variance               | CL Baseline   | 1 Annotation                                                                  |   |
| All Departments | Admissions             | 01/04/2024                | 1014                  | • 01/12/2021       |     | (1)                       | 1047          |                                                                               | ∍ |
| All Departments | Attendance             | 01/04/2024                | 1123                  | • 01/04/2024       |     |                           | 1118          | Issue identified in psychiatry department, currently under investigation      | € |
| All Departments | Discharge              | 01/04/2024                | 970                   |                    |     | (s)hr)                    | 1029          |                                                                               | ∍ |
| All Departments | Discharge Rat          | te 01/04/2024             | 970                   |                    |     | (s)h#                     | 1029          |                                                                               | ≥ |
| Burns Unit      | Admissions             | 01/04/2024                | 151                   | • 01/12/2022       |     | (s/b)                     | 159           | Special cause identified between April22 and December22 - under investigation | ≥ |
| Burns Unit      | Attendance             | 01/04/2024                | 180                   |                    |     | (1)                       | 173           |                                                                               | ∍ |
| Burns Unit      | Discharge              | 01/04/2024                | 139                   | 0 01/01/2024       |     | (s)(b)                    | 152           |                                                                               | ∍ |
| Burns Unit      | Discharge Rat          | te 01/04/2024             | 139                   | 0 01/01/2024       |     | (s)r)                     | 152           |                                                                               | ∍ |
| Cardiology      | Admissions             | 01/04/2024                | 78                    |                    |     | (s)(P)                    | 89            |                                                                               | ∍ |
| Cardiology      | Attendance             | 01/04/2024                | 89                    |                    |     | (s).<br>(s).              | 97            |                                                                               | ∍ |
| Cardiology      | Discharge              | 01/04/2024                | 71                    | • 01/04/2024       |     | 1                         | 85            |                                                                               | ∍ |
| Cardiology      | Discharge Rat          | te 01/04/2024             | 71                    | • 01/04/2024       |     | <b>~</b>                  | 85            |                                                                               | ∍ |
| Maternity       | Admissions             | 01/04/2024                | 110                   |                    |     | (s)(r)                    | 111           |                                                                               | ∍ |
| Maternity       | Attendance             | 01/04/2024                | 135                   |                    |     | (s). <sup>1</sup> /2      | 120           |                                                                               | ∍ |
| Maternity       | Discharge              | 01/04/2024                | 97                    | • 01/04/2024       |     | 1                         | 106           |                                                                               | ∍ |
| Maternity       | Discharge Rat          | te 01/04/2024             | 97                    | • 01/04/2024       |     | <b>~</b>                  | 106           |                                                                               | ≥ |
|                 |                        |                           |                       |                    |     |                           |               |                                                                               |   |

## Setting the chart type (and other settings) for different groups

As mentioned above, you can update the chart type and other settings for individual groups once the visual has been created.

Simply click on the **Back to Spotlight** button in the top right corner of the overview page to display the Spotlight settings.

From here you can select the group type that you want to set different chart type/formatting for:

| SPOTLIGHT SE                  | TTINGS      |          |   |
|-------------------------------|-------------|----------|---|
| Scorecard columns             | Chart level | Actions  |   |
|                               |             |          |   |
| Please select a group by type |             | KPI      | ~ |
|                               |             | Grouping |   |
| Downloads                     |             | KPI      |   |

\*Please note\* only one group type can be used across all chart types.

In example above, if 'KPI' is selected, then all Spotlight SPC charts can have their chart type customised based on that metric/field. If 'Grouping' is required also, then a separate Spotlight visual would need to be created.

Select the individual metric/field value you would like to customise the SPC chart for:

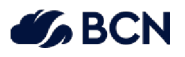

| POTLIGHT SE         | TTINGS      |         |              |             |
|---------------------|-------------|---------|--------------|-------------|
| orecard columns     | Chart level | Actions |              |             |
| ease select a grou  | ip by type  | KPI     |              | •           |
| Downloads           |             |         | ✓ 🕂          |             |
| Downloads           |             |         | es between i | indicators. |
| Innovation requests |             |         |              |             |
|                     |             |         |              |             |

Once selected, various settings can be modified. Within 'Chart Settings' is the option to specify the SPC chart type for the chose metric/field value. After configuring the desired settings select 'Save Changes' and return to the visual to check all settings have been applied appropriately.

| precard columns                                                                                                    | Chart level                                       | Actions                                               |
|----------------------------------------------------------------------------------------------------|---------------------------------------------------|-------------------------------------------------------|
| ease select a grou                                                                                                    | p by type                                         | KPI 🗸                                                 |
| Downloads                                                                                                    |                                                   | ♥ 🕒                                                   |
| stomise settings fo                                                                                                    | individual indicator                              | s. You can copy and paste changes between indicators. |
|                                                                                                    |                                                   |                                                       |
| Close S                                                                                                    | upport response ti                                | ime                                                   |
| Close 5                                                                                                    | upport response ti                                | ime                                                   |
| Close S                                                                                                    | upport response ti                                | ime                                                   |
| Close S                                                                                                    | upport response ti                                | ime                                                   |
| Close S<br>Chart setting<br>Axis settings                                                                                | upport response ti                                | ine                                                   |
| Close S<br>Chart setting<br>Axis settings                                                                                | upport response ti<br> S                          | ine                                                   |
| Close S<br>Chart setting<br>Axis settings<br>Control limit                                                               | upport response ti<br>IS<br>S                     | me                                                    |
| Close S<br>Chart setting<br>Axis settings<br>Control limit<br>Direction of                                               | upport response ti<br>Is<br>s<br>travel           | me                                                    |
| Close Close Chart setting Axis settings Control limit Direction of SPC rules                                             | upport response ti<br>Is<br>s<br>travel           | me                                                    |
| Close S<br>Chart setting<br>Axis settings<br>Control limit<br>Direction of<br>SPC rules                                  | upport response ti<br>is<br>s<br>travel           | me                                                    |
| Close S<br>Chart setting<br>Axis settings<br>Control limit<br>Direction of<br>SPC rules<br>Target line                   | upport response ti<br>is<br>S<br>travel           | me                                                    |
| Close S<br>Chart settings<br>Axis settings<br>Control limit<br>Direction of<br>SPC rules<br>Target line<br>Capability ar | upport response ti<br>is<br>s<br>travel<br>alysis | me                                                    |

Select the chart type required for each group and click **Save Changes** to be returned to the overview page.

#### View individual charts

You can drill down to the individual chart allowing further detail analysis.

You can also edit each chart individually, such as marking a baseline, adding a shift and annotations. Annotations added at the individual chart level will display on the Spotlight overview page.

**Note:** New charts created with Spotlight are not linked to any existing visuals you have created with EasySPC. For example, if you set a baseline or add an annotation to an individual chart within the Spotlight visual, the baseline or annotation would not be available within another visual.

If you need to move existing charts to Spotlight, we advise you use the export facility to get the data and input it once Spotlight has been set up. The same applies to baselines and targets from existing EasySPC charts.

#### Edit individual chart settings

Open the chart you would like to edit by clicking on the arrow icon from the Spotlight table  $\supseteq$ 

Click on the quick chart settings icon in the top right corner

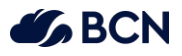

From here you can edit the setting for this individual chart, such as the chart type, desired direction of travel and Axis format.

Once you have updated the required settings for the individual chart, click save to apply the changes and return to the chart.

#### Working with Targets

Spotlight allows you to set targets at an individual chart level or for all charts contained within the Spotlight visual.

Targets can be managed at the individual chart level within the quick chart settings menu, as above.

To enable targets at the Spotlight level, switch the toggle **Target Line Settings** on. Within target source select your *measure*.

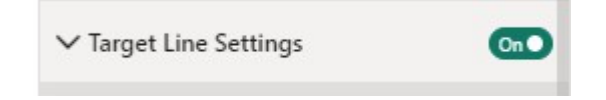

### Adding additional data items

You can add additional target data item to the visual.

Select **Measure** to add additional data items, which will plot a target line as per the data.

For example, you could create a measure to set a universal target line.

Alternatively, different departments could have specific targets applied to them.

| Date                  |                     |
|-----------------------|---------------------|
| Jate                  | $\checkmark$ ×      |
| Measure Data          |                     |
| Sum of Value          | ~ ×                 |
| Vleasure Data (n)     |                     |
| Sum of n              | $\sim \times$       |
| vleasure Data (Stdev) |                     |
| oum of stdev          | ~ ×                 |
| Group By              |                     |
| ndicator              | ~ ×                 |
| Department            | $\checkmark \times$ |
| arget                 |                     |
| arget                 | ~ ×                 |
| JSL                   |                     |
| Add data fields here  |                     |
| .SL                   |                     |
|                       |                     |

#### Example Target data:

| Indicator  | Date       | Value | n | stdev | Department | Target |
|------------|------------|-------|---|-------|------------|--------|
| Attendance | 01/04/2022 | 1391  | 0 | 0     | Cardiology | 1100   |
| Attendance | 01/05/2022 | 2792  | 0 | 0     | Cardiology | 1100   |
| Attendance | 01/06/2022 | 1145  | 0 | 0     | Cardiology | 1100   |

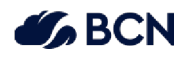

# Sample Data for Spotlight

| Indicator  | Date       | Value | n | stdev | Department |
|------------|------------|-------|---|-------|------------|
| Attendance | 01/04/2022 | 1391  | 0 | 0     | Cardiology |
| Attendence | 01/05/2022 | 3703  | 0 | 0     | Cordiology |
| Attendance | 01/03/2022 | 2792  | 0 | 0     | Cardiology |
| Attendance | 01/06/2022 | 1145  | 0 | 0     | Cardiology |
| Attendance | 01/07/2022 | 1331  | 0 | 0     | Cardiology |
| Attendance | 01/08/2022 | 2107  | 0 | 0     | Cardiology |
| Attendance | 01/09/2022 | 1481  | 0 | 0     | Cardiology |
| Attendance | 01/10/2022 | 1265  | 0 | 0     | Cardiology |
| Attendance | 01/10/2022 | 1305  | 0 | 0     | cardiology |
| Attendance | 01/11/2022 | 2802  | 0 | 0     | Cardiology |
| Attendance | 01/12/2022 | 1945  | 0 | 0     | Cardiology |
| Attendance | 01/01/2023 | 2645  | 0 | 0     | Cardiology |
| Attendance | 01/02/2023 | 1626  | 0 | 0     | Cardiology |
| Attendance | 01/03/2023 | 2265  | 0 | 0     | Cardiology |
| Attendence | 01/03/2023 | 1203  | 0 | 0     | Cardialagy |
| Attendance | 01/04/2023 | 1305  | 0 | 0     | Cardiology |
| Attendance | 01/05/2023 | 2168  | 0 | 0     | Cardiology |
| Attendance | 01/06/2023 | 2967  | 0 | 0     | Cardiology |
| Attendance | 01/07/2023 | 2043  | 0 | 0     | Cardiology |
| Attendance | 01/04/2022 | 2987  | 0 | 0     | ENT        |
| Attendance | 01/05/2022 | 2464  | 0 | 0     | ENT        |
| Attendence | 01/06/2022 | 1015  | 0 | 0     |            |
| Attendance | 01/00/2022 | 1815  | 0 | 0     | ENT        |
| Attendance | 01/07/2022 | 2855  | U | U     | ENI        |
| Attendance | 01/08/2022 | 1889  | 0 | 0     | ENT        |
| Attendance | 01/09/2022 | 1124  | 0 | 0     | ENT        |
| Attendance | 01/10/2022 | 2844  | 0 | 0     | ENT        |
| Attendance | 01/11/2022 | 1683  | 0 | 0     | ENT        |
| Attendance | 01/12/2022 | 1262  | 0 | 0     | FNT        |
| Attenuance | 01/12/2022 | 1202  | 0 | •     |            |
| Attendance | 01/01/2023 | 1901  | U | U     | ENI        |
| Attendance | 01/02/2023 | 2732  | 0 | 0     | ENT        |
| Attendance | 01/03/2023 | 2630  | 0 | 0     | ENT        |
| Attendance | 01/04/2023 | 2990  | 0 | 0     | ENT        |
| Attendance | 01/05/2023 | 1052  | 0 | 0     | FNT        |
| Attondance | 01/05/2023 | 1652  | 0 | 0     | ENT        |
| Attendance | 01/00/2023 | 1555  | 0 | 0     | ENI        |
| Attendance | 01/07/2023 | 1435  | 0 | 0     | ENT        |
| Admissions | 01/04/2022 | 1269  | 0 | 0     | Cardiology |
| Admissions | 01/05/2022 | 2514  | 0 | 0     | Cardiology |
| Admissions | 01/06/2022 | 1087  | 0 | 0     | Cardiology |
| Admissions | 01/07/2022 | 1310  | 0 | 0     | Cardiology |
| Admissions | 01/09/2022 | 2102  | 0 | 0     | Cardiology |
| Admissions | 01/08/2022 | 2105  | 0 | 0     | Cardiology |
| Admissions | 01/09/2022 | 1409  | 0 | 0     | Cardiology |
| Admissions | 01/10/2022 | 1351  | 0 | 0     | Cardiology |
| Admissions | 01/11/2022 | 2584  | 0 | 0     | Cardiology |
| Admissions | 01/12/2022 | 1844  | 0 | 0     | Cardiology |
| Admissions | 01/01/2023 | 2633  | 0 | 0     | Cardiology |
| Admissions | 01/02/2023 | 1616  | 0 | 0     | Cardiology |
| Admissions | 01/02/2023 | 1010  | 0 | 0     | cardiology |
| Admissions | 01/03/2023 | 2239  | 0 | 0     | Cardiology |
| Admissions | 01/04/2023 | 1301  | 0 | 0     | Cardiology |
| Admissions | 01/05/2023 | 2010  | 0 | 0     | Cardiology |
| Admissions | 01/06/2023 | 2786  | 0 | 0     | Cardiology |
| Admissions | 01/07/2023 | 1905  | 0 | 0     | Cardiology |
| Admissions | 01/04/2022 | 2966  | 0 | 0     | ENT SI     |
| Admissions | 01/05/2022 | 2000  | 0 | 0     | ENT        |
| Aumissions | 01/05/2022 | 2329  | 0 | 0     |            |
| Admissions | 01/06/2022 | 1/0/  | U | U     | ENI        |
| Admissions | 01/07/2022 | 2725  | 0 | 0     | ENT        |
| Admissions | 01/08/2022 | 1765  | 0 | 0     | ENT        |
| Admissions | 01/09/2022 | 1074  | 0 | 0     | ENT        |
| Admissions | 01/10/2022 | 2809  | 0 | 0     | ENT        |
| Admissions | 01/11/2022 | 1621  | 0 | 0     | FNT        |
| Admission  | 01/12/2022 | 1321  | 0 | 0     |            |
| Admissions | 01/12/2022 | 1209  | U | U     | ENI        |
| Admissions | 01/01/2023 | 1843  | 0 | 0     | ENT        |
| Admissions | 01/02/2023 | 2654  | 0 | 0     | ENT        |
| Admissions | 01/03/2023 | 2564  | 0 | 0     | ENT        |
| Admissions | 01/04/2023 | 2717  | 0 | 0     | ENT        |
| Admissions | 01/05/2022 | 1042  | 0 | 0     | FNT        |
|            | 01/03/2023 | 1042  | 0 | 0     |            |
| Admissions | 01/06/2023 | 1488  | U | U     | ENT        |
| Admissions | 01/07/2023 | 1326  | 0 | 0     | ENT        |
| Discharges | 01/04/2022 | 1256  | 0 | 0     | Cardiology |
| Discharges | 01/05/2022 | 2487  | 0 | 0     | Cardiology |
| Discharges | 01/06/2022 | 1084  | 0 | 0     | Cardiology |
| Discharges | 01/07/2022 | 1307  | 0 | 0     | Cardiology |
| Discharges | 01/07/2022 | 1307  | 0 | 0     | Cardiology |
| Discharges | 01/08/2022 | 2086  | U | U     | cardiology |
| Discharges | 01/09/2022 | 1392  | 0 | 0     | Cardiology |

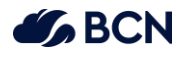

| Discharges     | 01/10/2022 | 1336 | 0    | 0 | Cardiology |
|----------------|------------|------|------|---|------------|
| Discharges     | 01/11/2022 | 2537 | 0    | 0 | Cardiology |
| Discharges     | 01/12/2022 | 1843 | 0    | 0 | Cardiology |
| Discharges     | 01/01/2023 | 2614 | 0    | 0 | Cardiology |
| Discharges     | 01/02/2023 | 1613 | 0    | 0 | Cardiology |
| Discharges     | 01/03/2023 | 2199 | 0    | 0 | Cardiology |
| Discharges     | 01/04/2023 | 1275 | 0    | 0 | Cardiology |
| Discharges     | 01/05/2023 | 1978 | 0    | 0 | Cardiology |
| Discharges     | 01/06/2023 | 2749 | 0    | 0 | Cardiology |
| Discharges     | 01/07/2023 | 1896 | 0    | 0 | Cardiology |
| Discharges     | 01/04/2022 | 2937 | 0    | 0 | ENT        |
| Discharges     | 01/05/2022 | 2321 | 0    | 0 | ENT        |
| Discharges     | 01/06/2022 | 1701 | 0    | 0 | ENT        |
| Discharges     | 01/07/2022 | 2721 | 0    | 0 | ENT        |
| Discharges     | 01/08/2022 | 1740 | 0    | 0 | ENT        |
| Discharges     | 01/09/2022 | 1065 | 0    | 0 | ENT        |
| Discharges     | 01/10/2022 | 2766 | 0    | 0 | ENT        |
| Discharges     | 01/11/2022 | 1599 | 0    | 0 | ENT        |
| Discharges     | 01/12/2022 | 1208 | 0    | 0 | ENT        |
| Discharges     | 01/01/2023 | 1816 | 0    | 0 | ENT        |
| Discharges     | 01/02/2023 | 2608 | 0    | 0 | ENT        |
| Discharges     | 01/03/2023 | 2546 | 0    | 0 | ENT        |
| Discharges     | 01/04/2023 | 2695 | 0    | 0 | ENT        |
| Discharges     | 01/05/2023 | 1033 | 0    | 0 | ENT        |
| Discharges     | 01/06/2023 | 1475 | 0    | 0 | ENT        |
| Discharges     | 01/07/2023 | 1316 | 0    | 0 | ENT        |
| Discharge Rate | 01/04/2022 | 1268 | 1269 | 0 | Cardiology |
| Discharge Rate | 01/05/2022 | 2471 | 2514 | 0 | Cardiology |
| Discharge Rate | 01/06/2022 | 1085 | 1087 | 0 | Cardiology |
| Discharge Rate | 01/07/2022 | 1289 | 1310 | 0 | Cardiology |
| Discharge Rate | 01/08/2022 | 2076 | 2103 | 0 | Cardiology |
| Discharge Rate | 01/09/2022 | 1402 | 1409 | 0 | Cardiology |
| Discharge Rate | 01/10/2022 | 1335 | 1351 | 0 | Cardiology |
| Discharge Rate | 01/11/2022 | 2563 | 2584 | 0 | Cardiology |
| Discharge Rate | 01/12/2022 | 1828 | 1844 | 0 | Cardiology |
| Discharge Rate | 01/01/2023 | 2622 | 2633 | 0 | Cardiology |
| Discharge Rate | 01/02/2023 | 1602 | 1616 | 0 | Cardiology |
| Discharge Rate | 01/03/2023 | 2225 | 2239 | 0 | Cardiology |
| Discharge Rate | 01/04/2023 | 1290 | 1301 | 0 | Cardiology |
| Discharge Rate | 01/05/2023 | 1992 | 2010 | 0 | Cardiology |
| Discharge Rate | 01/06/2023 | 2740 | 2786 | 0 | Cardiology |
| Discharge Rate | 01/07/2023 | 1871 | 1905 | 0 | Cardiology |
| Discharge Rate | 01/04/2022 | 2914 | 2966 | 0 | ENT        |
| Discharge Rate | 01/05/2022 | 2302 | 2329 | 0 | ENT        |
| Discharge Rate | 01/06/2022 | 1705 | 1707 | 0 | ENT        |
| Discharge Rate | 01/07/2022 | 2683 | 2725 | 0 | ENT        |
| Discharge Rate | 01/08/2022 | 1761 | 1765 | 0 | ENT        |
| Discharge Rate | 01/09/2022 | 1053 | 1074 | 0 | ENT        |
| Discharge Rate | 01/10/2022 | 2790 | 2809 | 0 | ENT        |
| Discharge Rate | 01/11/2022 | 1604 | 1621 | 0 | ENT        |
| Discharge Rate | 01/12/2022 | 1206 | 1209 | 0 | ENT        |
| Discharge Rate | 01/01/2023 | 1820 | 1843 | 0 | ENT        |
| Discharge Rate | 01/02/2023 | 2606 | 2654 | 0 | ENT        |
| Discharge Rate | 01/03/2023 | 2514 | 2564 | 0 | ENT        |
| Discharge Rate | 01/04/2023 | 2704 | 2717 | 0 | ENT        |
| Discharge Rate | 01/05/2023 | 1023 | 1042 | 0 | ENT        |
| Discharge Rate | 01/06/2023 | 1472 | 1488 | 0 | ENT        |
| Discharge Rate | 01/07/2023 | 1304 | 1326 | 0 | ENT        |
|                |            |      |      |   |            |

## Support for EasySPC

If you have any other questions, please contact our support team via the EasySPC Hub.

https://bcn.co.uk/data-and-ai/easyspc/hub#easyspc-support